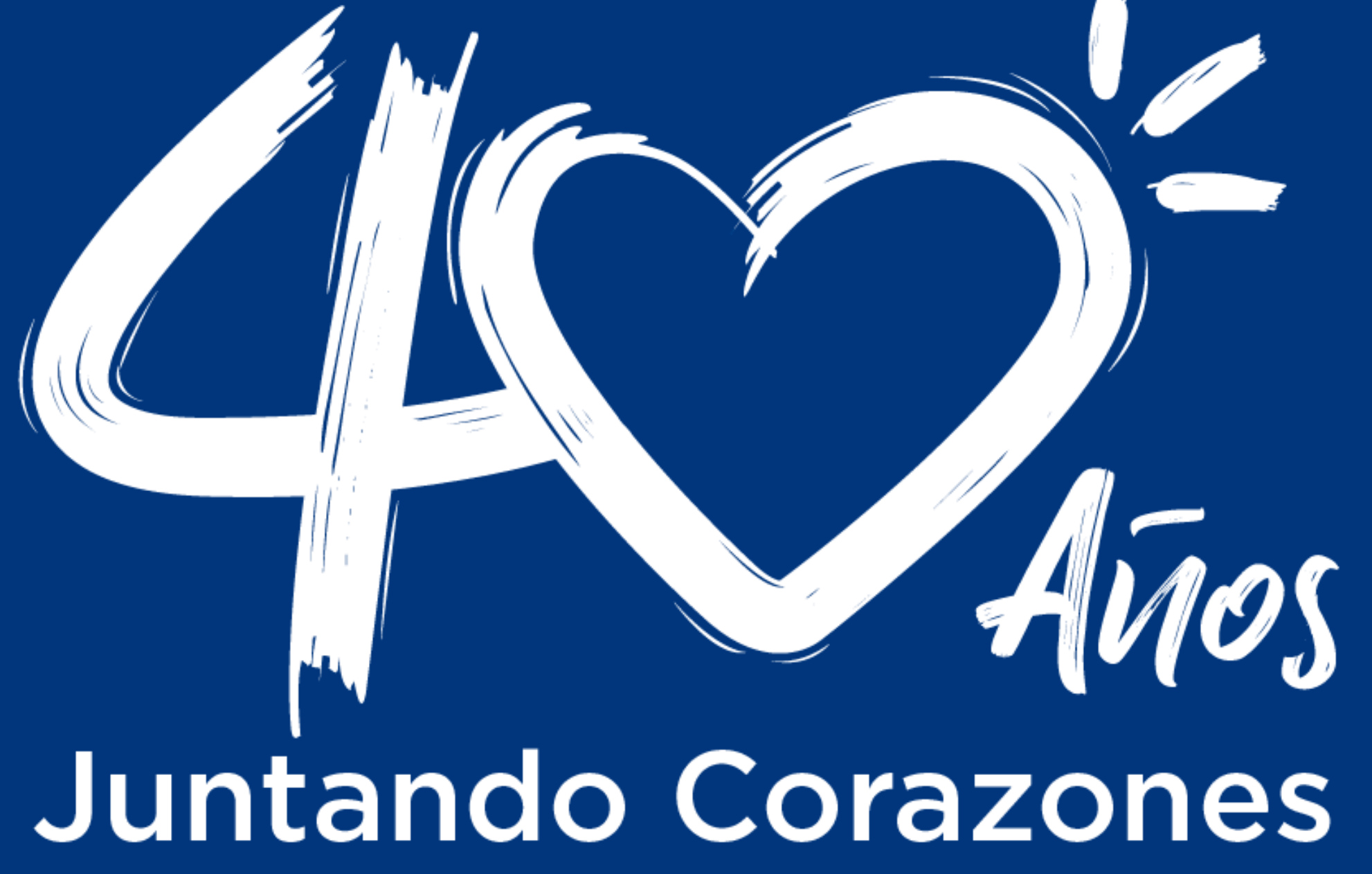

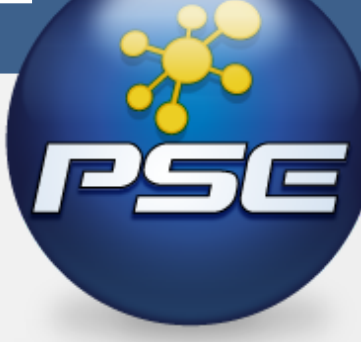

## Si tienes cuenta en Financiera Juriscoop, ya puedes hacer los pagos de Cooperativa Juriscoop a través de PSE

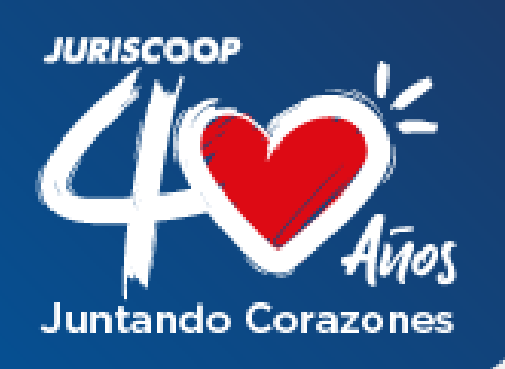

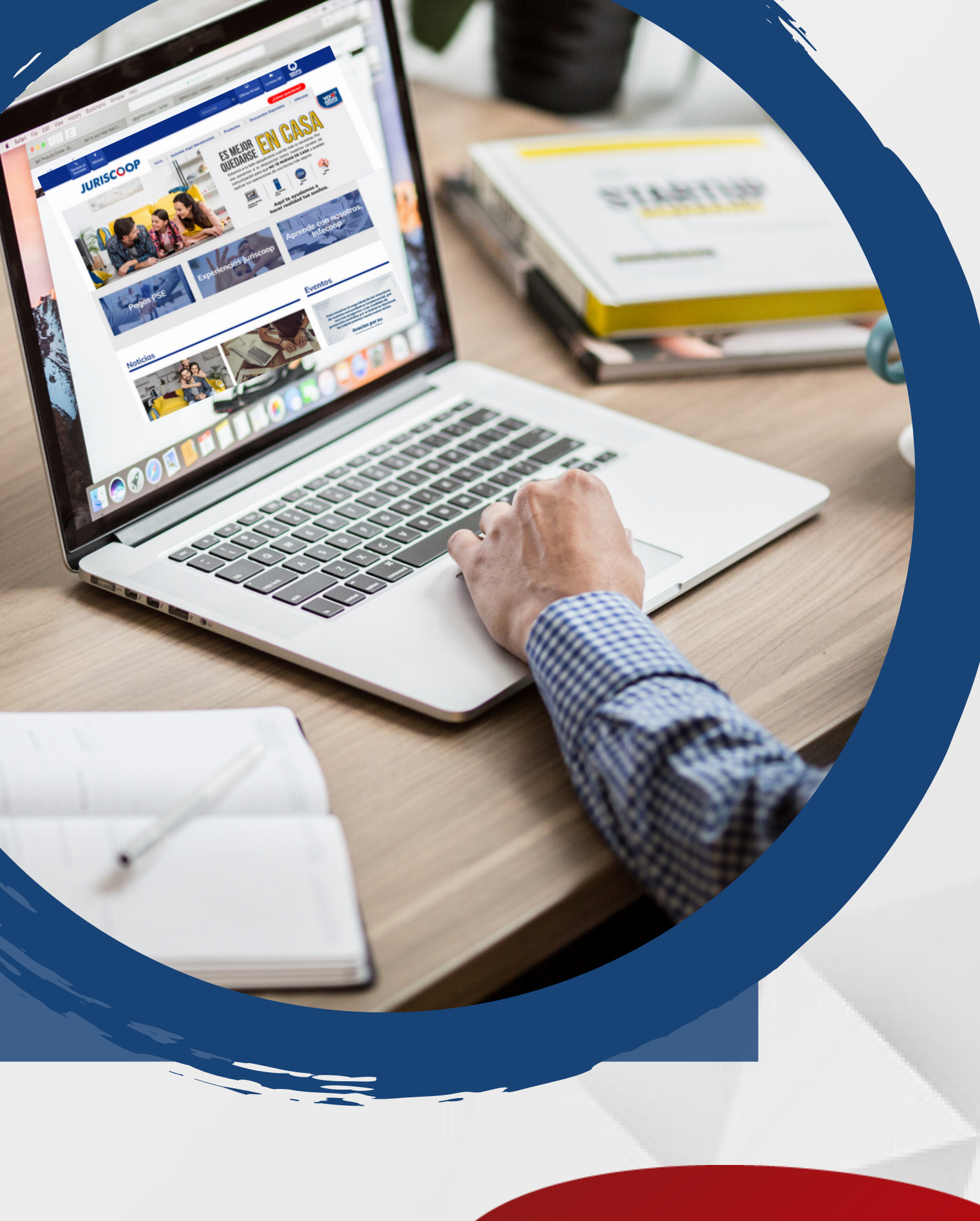

## JURISCOOP

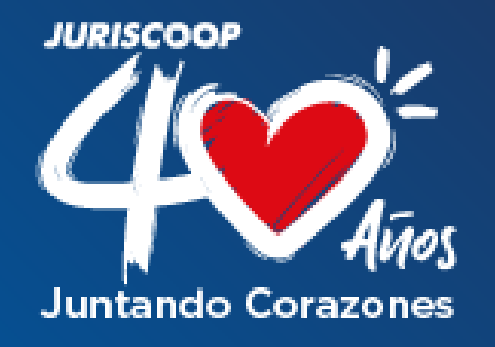

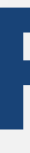

Para iniciar el proceso de pago a través de PSE, debes estar inscrito en la **Oficina Virtual** y en **PSE**.

Si aún no estas inscrito en la Oficina Virtual, puedes hacerlo en cualquiera de nustras páginas: www.juriscoop.com.co www.financierajuriscoop.com.co

# **Recuerda!**

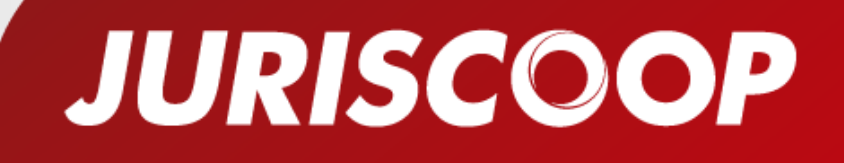

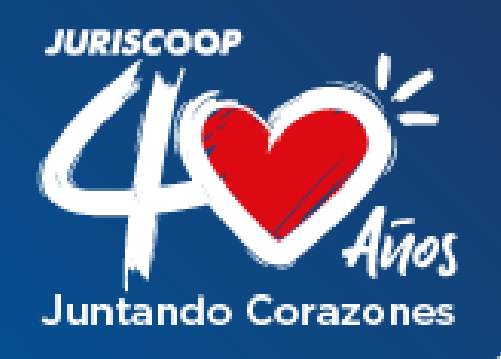

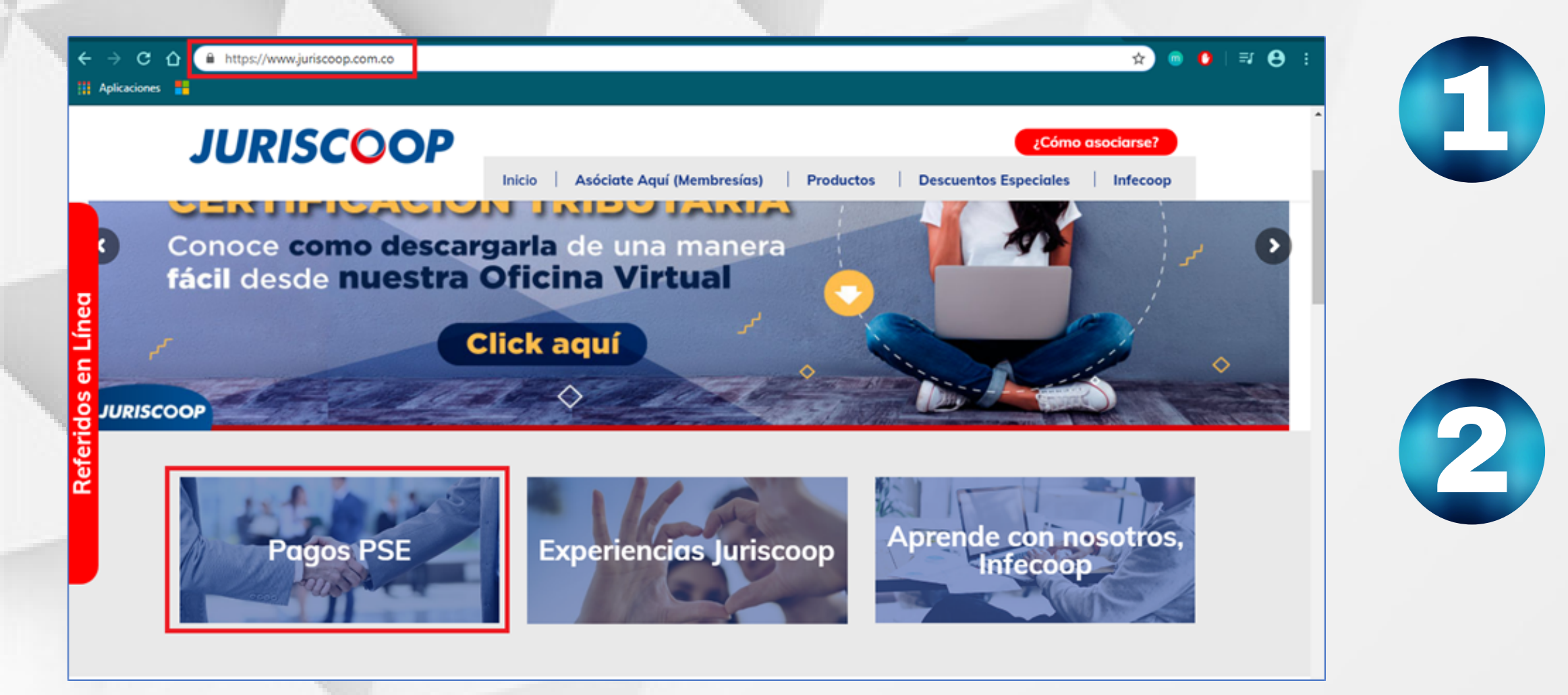

\*Si no sabes el número de producto puedes consultarlo en la Oficina Virtual o a través de la Línea Más (1) 34805600 o al 01 8000 111 464

Ingresa a la página web www.juriscoop.com.co

Haz clic en el recuadro Pagos PSE

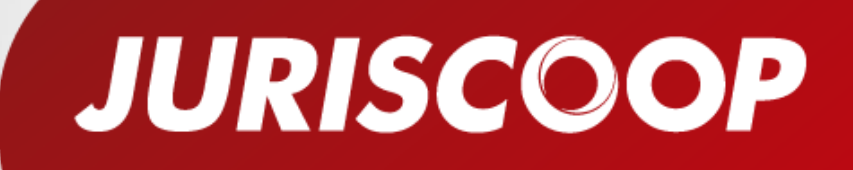

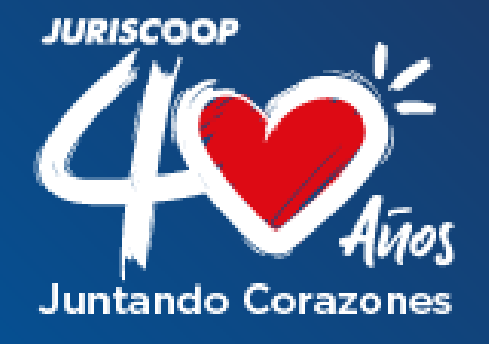

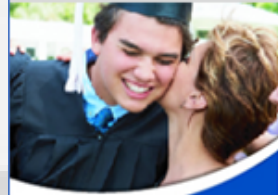

Bienvenidos al portal de pagos del Grupo Juriscoop, el pago se realizará a través de PSE.

| SOLICITA YA 1 | ΓU |
|---------------|----|
| 🗩 Crédito,    | _  |
| Educati       | 0/ |

Disfruta de nuestro Crédito Educativo a O% de interés", con cual podrás comprar un equipo de cómputo para tus estudios o acceder a educación superior.

### ISOLICÍTALO YA

zo maximo para este credito es de 12 mes El asociado debe tener 6 meses de antigüedad como asociado "Consulta con tu asesor los terminos y condiciones de aste producto.

Pregunta también por nuestro CRÉDITO EDUCATIVO CON TASA SUBSIDIADA

## Bienvenidos al Portal de Pagos

| O Número de Identificación |          |
|----------------------------|----------|
| 1032382499                 |          |
| O Número de producto       |          |
| 92398703                   |          |
|                            |          |
| Continuar Transacción      | Cancelar |

2. Selección del pago 3. Confirmación

APP V.3.03 2020 Grupo Juriscoop & Powered by ELP - Todos los Derechos Reservados

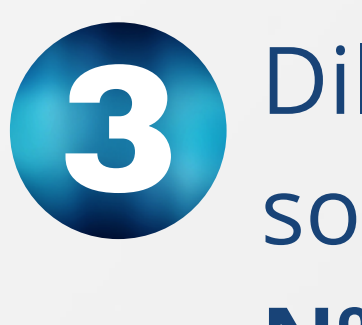

\*Si no sabes el número de producto puedes consultarlo en la **Oficina Virtual** o a través de la **Línea Más** (1) 34805600 o al 01 8000 111 464

Diligencia la información solicitada: **Nº de identificación** y **Nº de producto** (plan o crédito)\*

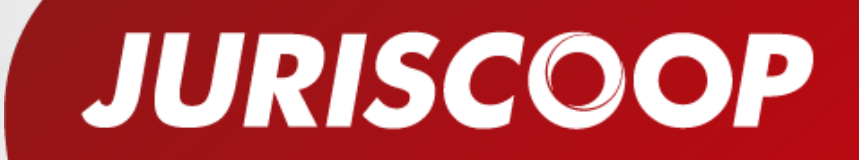

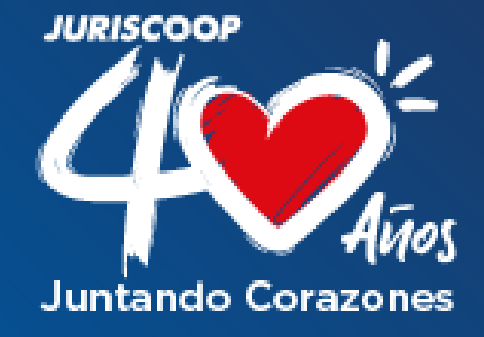

## Encontrarás la información de tu producto, como saldos y fechas de pago, además de la opción de realizar el pago mínimo, pago total o un abono a tu producto.

| Тіро                |                | Obligación # | Pago mínimo  | Pago máximo   | Fecha límite | Tipo de Pago  | ¿Pagar? |
|---------------------|----------------|--------------|--------------|---------------|--------------|---------------|---------|
| PLANES DE PREVISION | Incluye Aporte | 92398703     | \$ 38,000.00 | \$ 456,000.00 | 2020/04/29   | Pago mínimo 🔹 | Pagar   |

## **Ten presente**

4

- Para los PLANES DE PREVISIÓN se indica que el pagó Incluye el Aporte, es decir debes realizar solamente un pago.
- Si seleccionas en TIPO DE PAGO la opción ABONO, se habilitará un campo donde podrás indicar el valor que deseas pagar.

| Tipo de Pago |   | ¿Pagar? |
|--------------|---|---------|
| Abono        | T | 50000   |
|              |   | Pagar   |

• Una vez definido el valor que deseas pagar haz clic en el botón **PAGAR**.

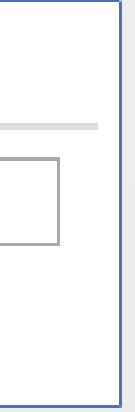

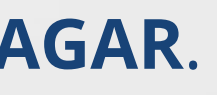

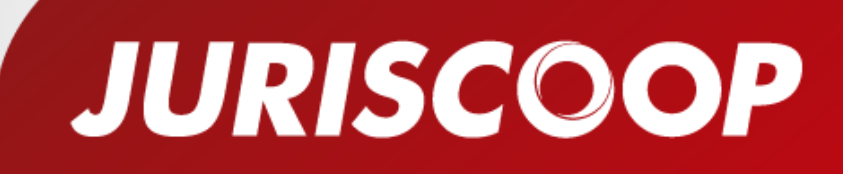

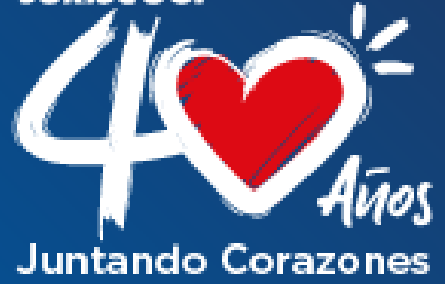

Ahora debes indicar tus datos personales y seleccionar la entidad bancaria con la cuál vas a realizar el pago de los productos.

| Edward Este   | san             |  |  |
|---------------|-----------------|--|--|
| Valbuena Ag   | illera          |  |  |
| estebanvalb   | ena09@gmail.com |  |  |
| 3103442357    |                 |  |  |
| Calle 53 # 21 | - 29            |  |  |
| Bogotá D.C    |                 |  |  |
| lipo de Usuar | io              |  |  |
| Persona       |                 |  |  |

## Importante!!!

6

- En el campo ENITIDAD FINANCIERA debes seleccionar la opción BANCO COOPERATIVO COOPCENTRAL
- Luego de completar la información haz clic en el botón IR AL BANCO

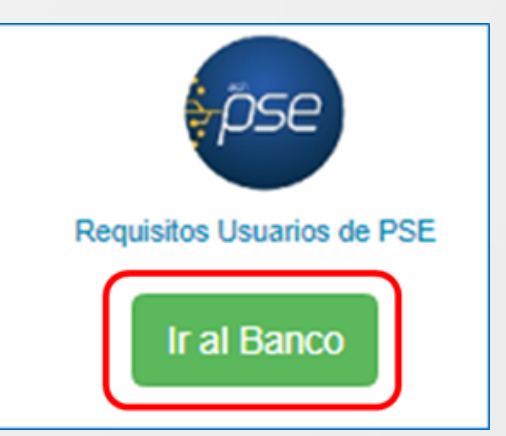

| Ŧ        |  |
|----------|--|
|          |  |
| <u>۲</u> |  |

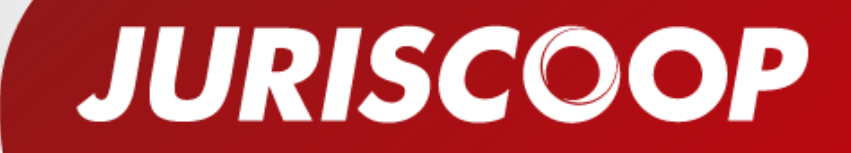

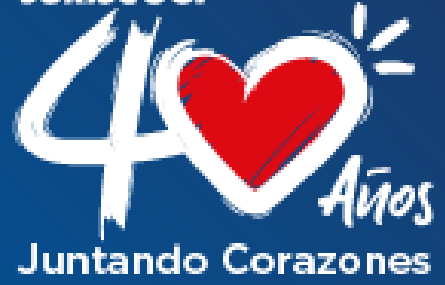

6

# Diligencia tu **CORREO ELECTRÓNICO** (debe ser el que esta registrado en pagos pse) y haz clic en el botón **IR AL BANCO**

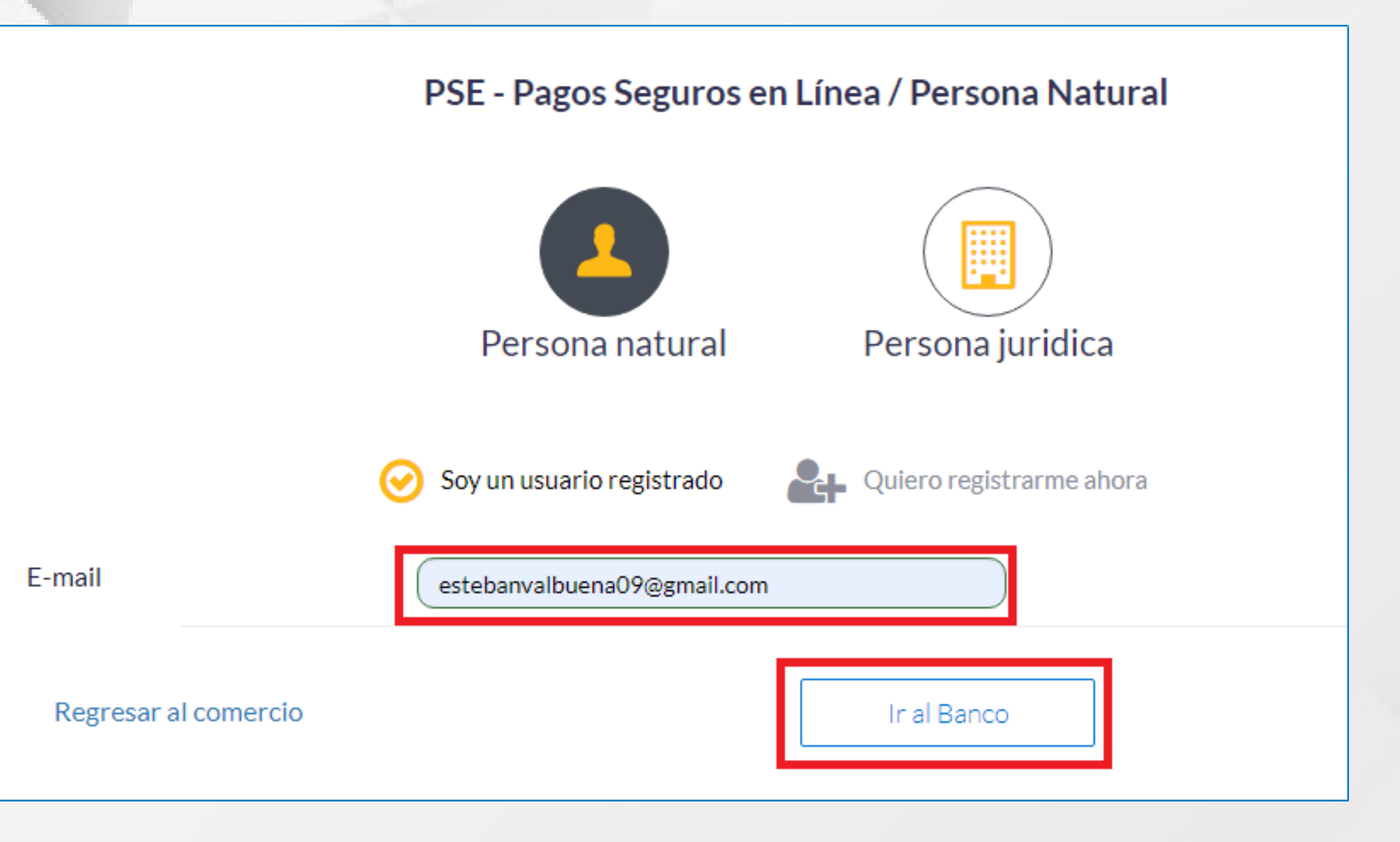

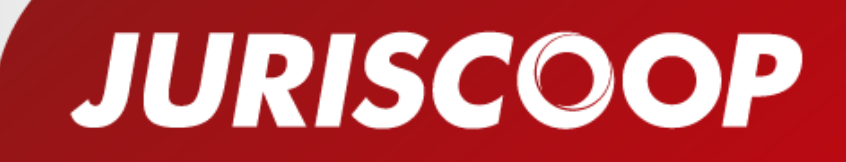

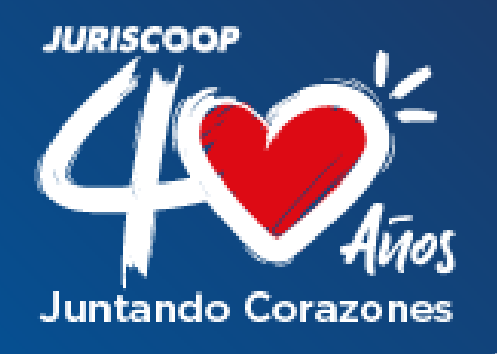

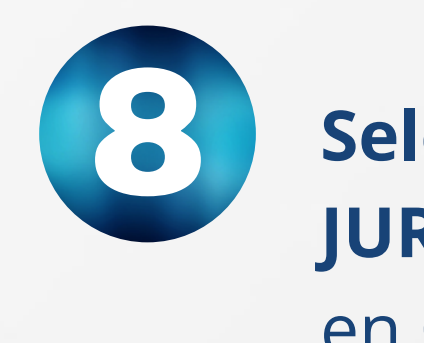

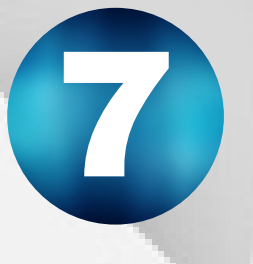

# Indica **TIPO** y **No. DOCUMENTO**, luego haz clic en **CONTINUAR**.

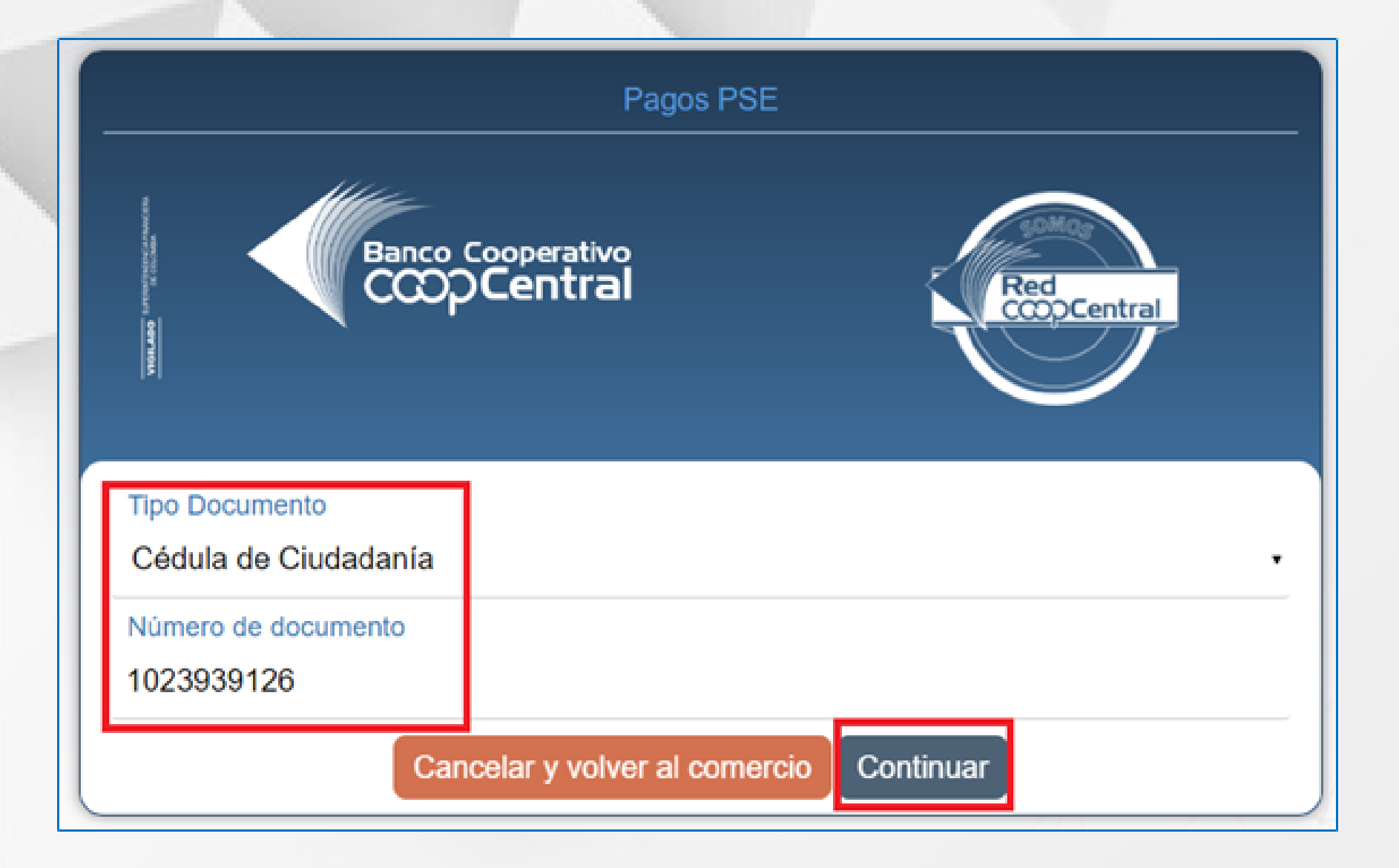

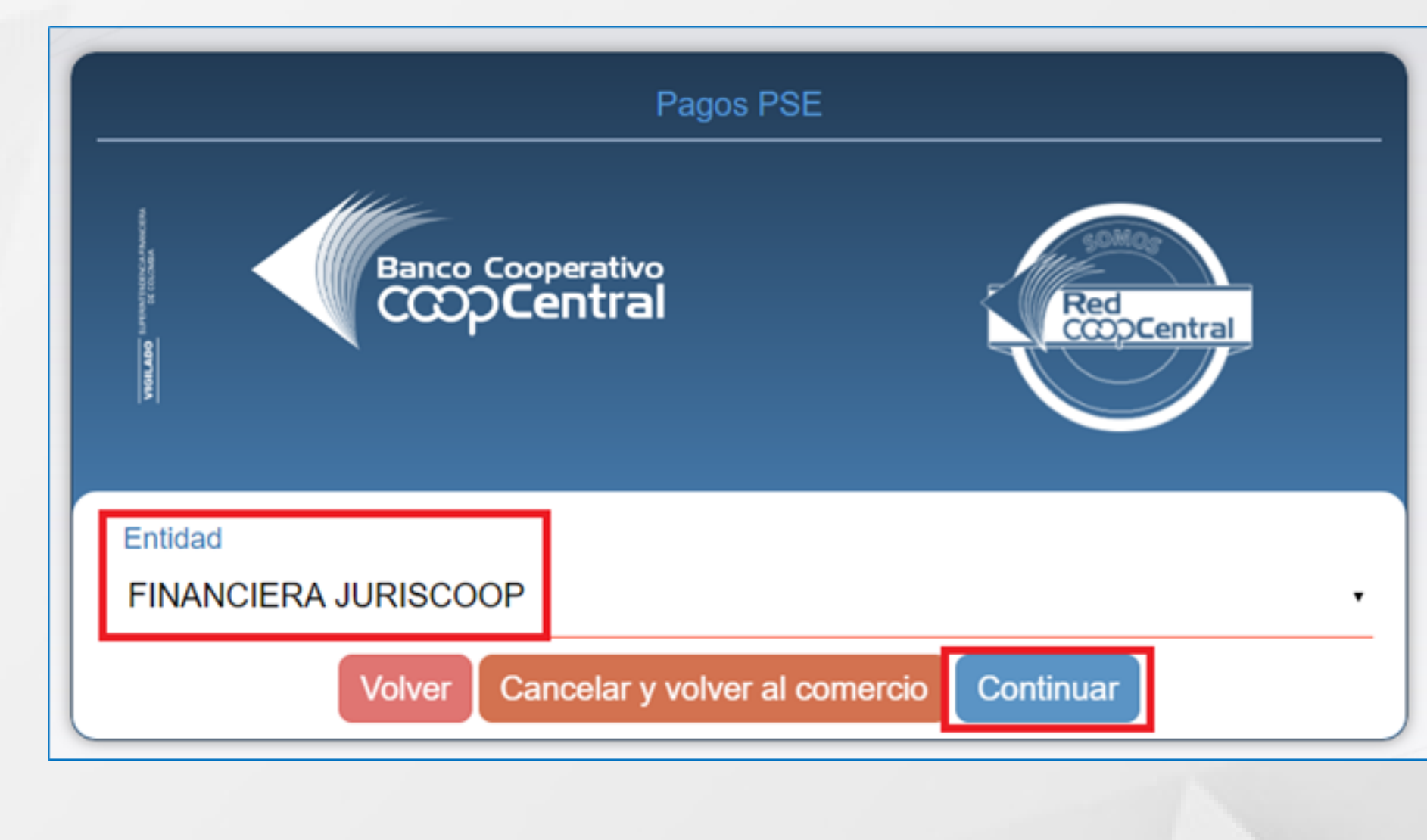

# SeleccionalaopciónFINANCIERAJURISCOOPen el campoENTIDAD y haz clicen CONTINUAR

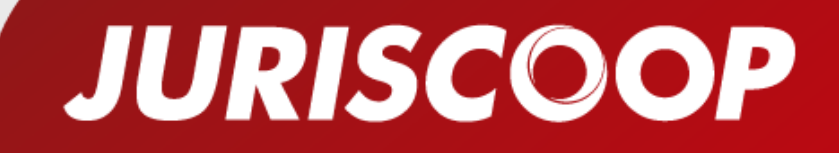

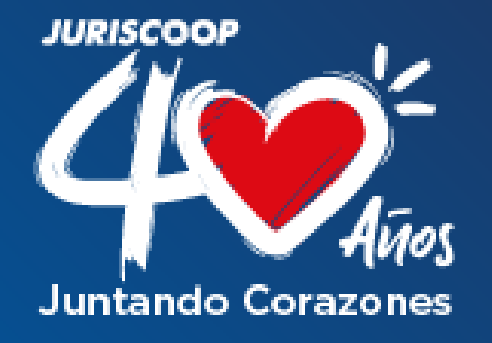

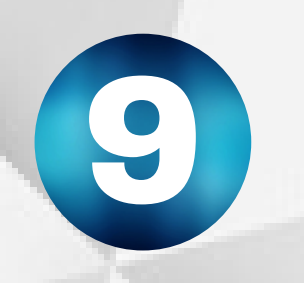

# La página te redirecciona a la Oficina Virtual de JURISCOOP, en la cual debes ingresar indicando tu **USUARIO** y **CLAVE.**

### Ingreso Oficina Virtual

Si usted es nuevo en este portal, Por favor ingrese a la Banca Virtual Juriscoop y siga las instrucciones para poder ingresar. Si ya se encuentra registrado, digite el usuario acostumbrado.

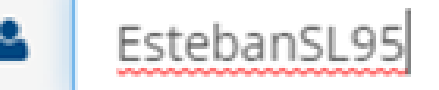

Ingresar 📀

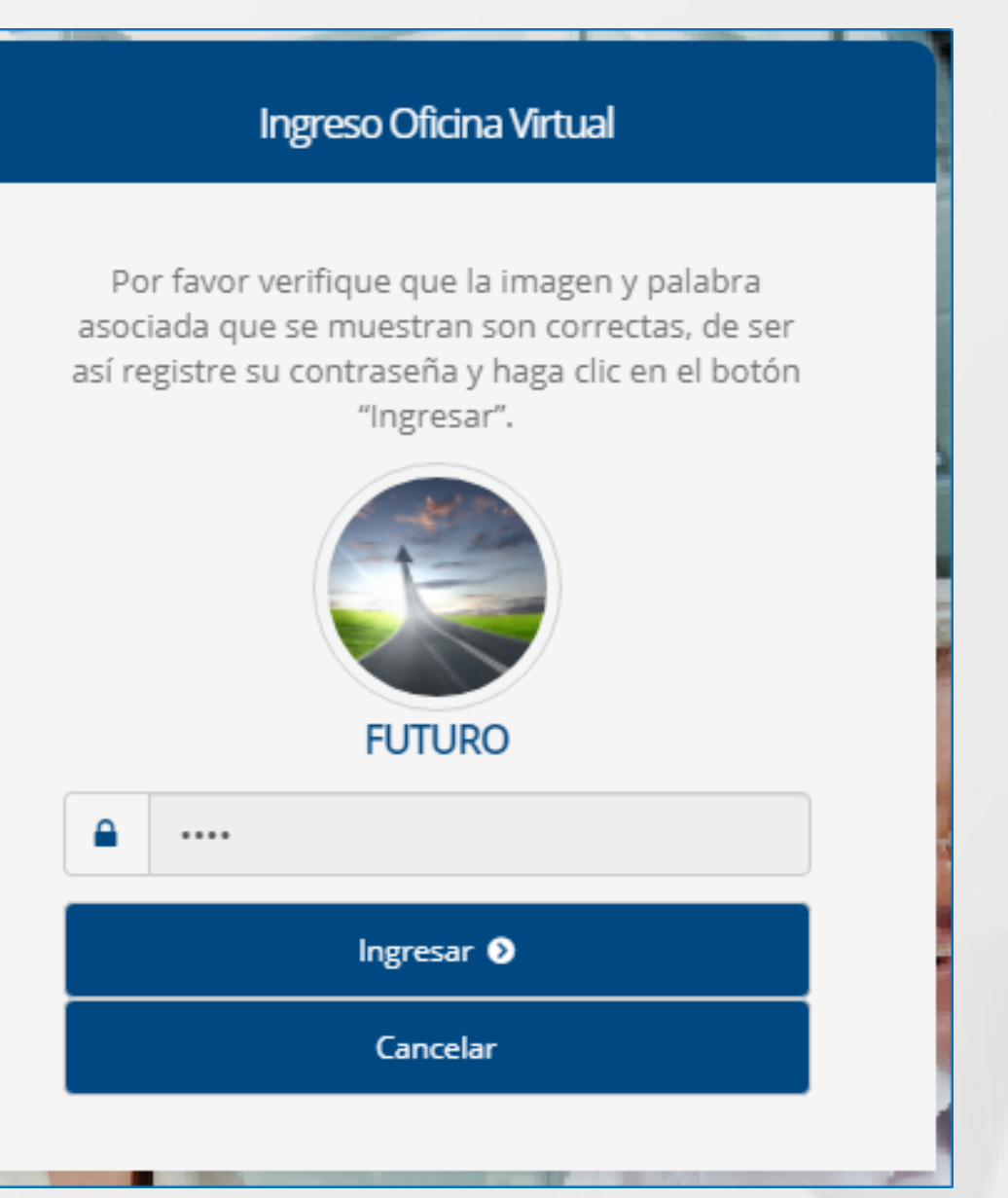

## JURISCOOP

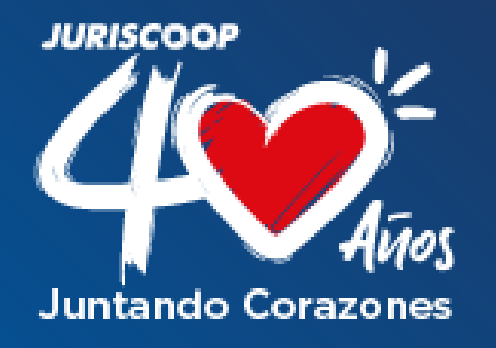

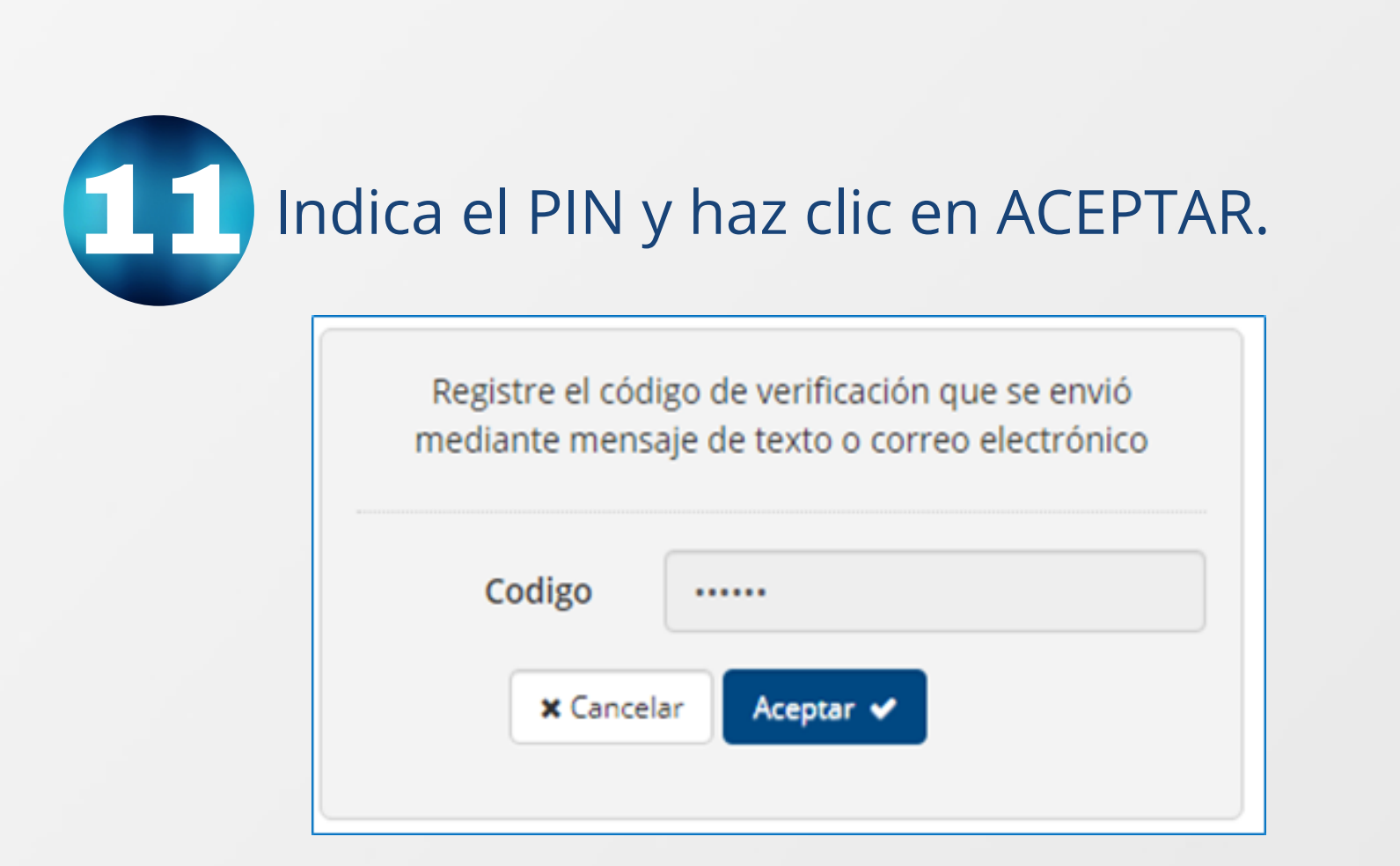

La Oficina Virtual como filtro de seguridad te solicitará un PIN de 6 dígitos, el cuál recibirás mediante SMS a tu número de celular o mediante MAIL en tu correo electrónico.

> Registre el código de verificación que se envió mediante mensaje de texto o correo electrónico

| Codigo    | •••••                          |
|-----------|--------------------------------|
| × Cancela | 1 2 0 Aceptar<br>3 8 9 Limpiar |
|           | 7 5 4 👄                        |

**Recuerda!!!** El PIN tiene una vigencia de 10 minutos, y tienes máximo 3 intentos para digitarlo.

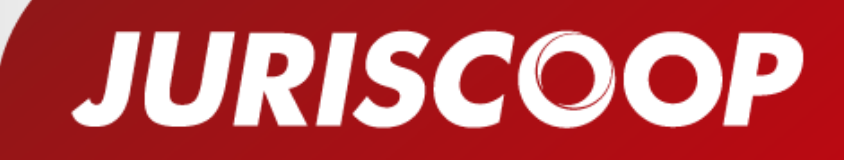

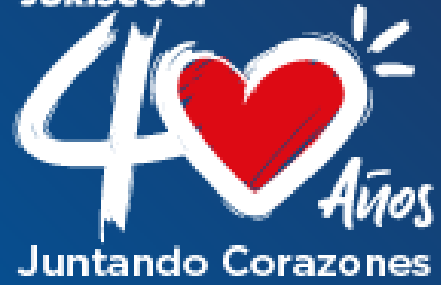

# Si el PIN ingresado en correcto, la oficina te solicitará que **selecciones tu cuenta de ahorros.** Luego de seleccionarla haz clic en **CONTINUAR**.

| Preparaci | ión              | > 2. Confirmación         | > 3. Resultado           |
|-----------|------------------|---------------------------|--------------------------|
|           |                  | Compras PSE               |                          |
|           | Diligencie la i  | nformación solicitada y h | haga clic en "Confirmar" |
|           | Diligencie la l  | niormación solicitada y n | naga ciic en "Comminar   |
| (         | Cuenta Origen    | Cuenta Ahorros - ***      | ***********9360 •        |
|           | Saldo Disponible | \$18,922.97               |                          |
|           | Comercio         | Cooperativa Juriscoop     |                          |
|           | Descripcion      | PortaldePagos9239870      | 03                       |
|           | Valor Compra     | \$1.00                    |                          |
|           | Impuestos        | \$0.00                    |                          |
|           |                  | × Cancelar Confirm        | nar 🗸                    |
|           |                  |                           |                          |
|           |                  |                           |                          |
|           |                  |                           |                          |

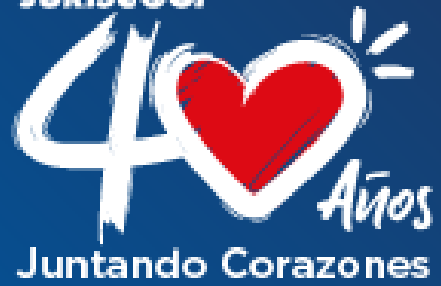

13

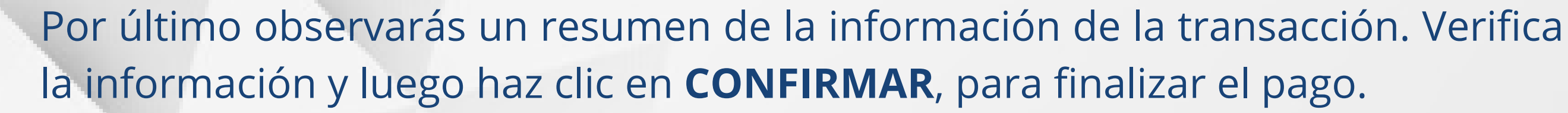

| 1. Preparación   | 2. Confirmación 3. Resulta        |
|------------------|-----------------------------------|
|                  | Confirmacion Compras PSE          |
|                  |                                   |
| Comercio         | Cooperativa Juriscoop             |
| Descripcion      | PortaldePagos92398703             |
| Valor Comisión   | \$1,000.00                        |
| Cuenta Origen    | Cuenta Ahorros - ************9360 |
| Valor a pagar    | \$1.00                            |
| Impuestos        | \$0.00                            |
| Saldo Disponible | \$18,922.97                       |
|                  | ★ Cancelar Confirmar ✔            |

Te llegará el comprobante del pago a tu email y también puedes imprimirlo si lo requieres.

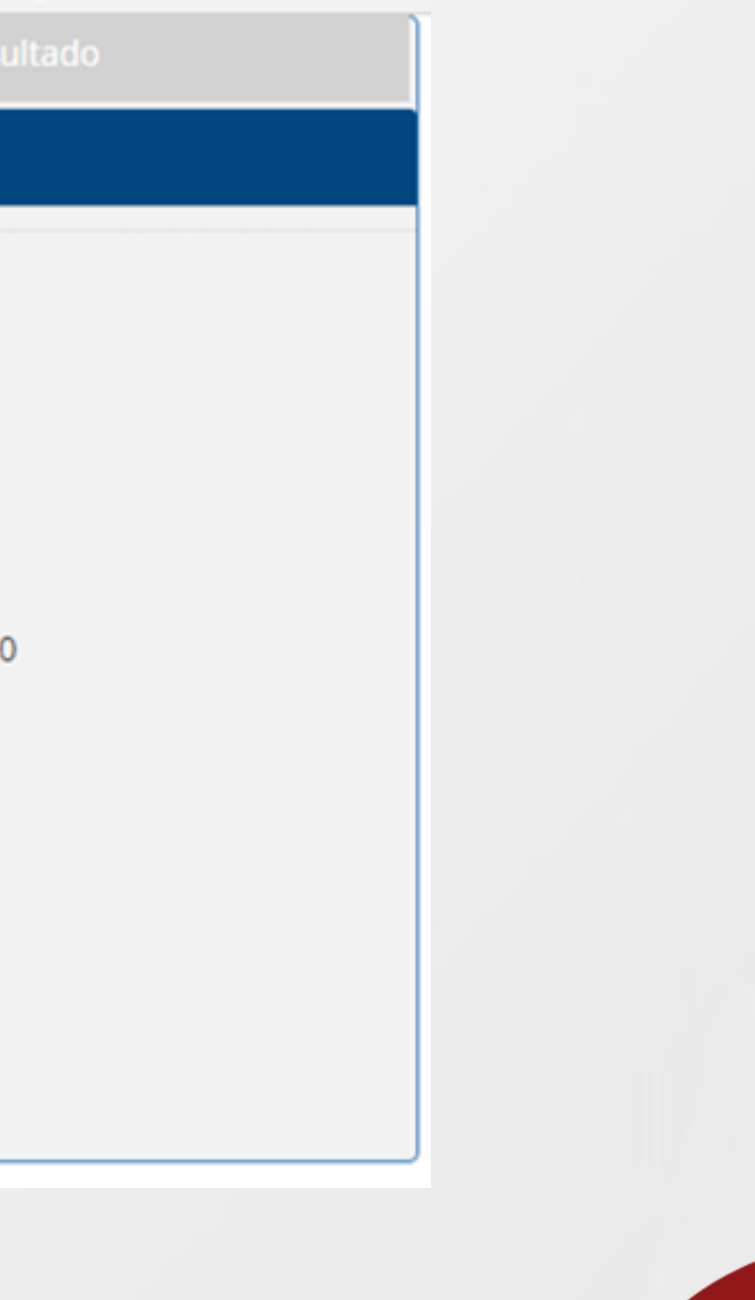

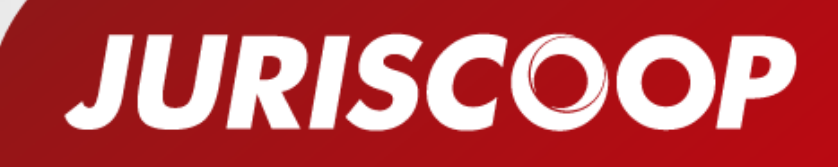